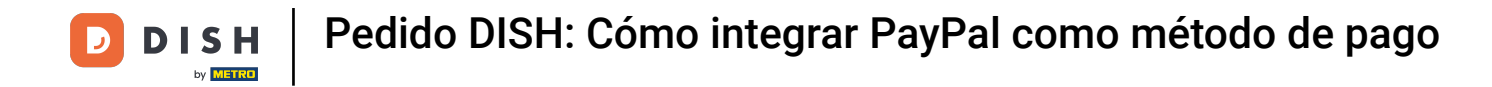

• Ya estás en el panel de control de DISH Order. Haz clic en RESTAURANTE .

| Dashboard           |                                |         |           |         |        |        |        |                        |           |        |        |        |        |        |        |        |              |                     |        |        |        |        |        |            | =            | Ω         |
|---------------------|--------------------------------|---------|-----------|---------|--------|--------|--------|------------------------|-----------|--------|--------|--------|--------|--------|--------|--------|--------------|---------------------|--------|--------|--------|--------|--------|------------|--------------|-----------|
| DASHBOARD           |                                |         |           |         |        |        |        |                        |           |        |        |        |        |        |        |        |              |                     |        |        |        |        |        |            |              |           |
| 🖨 RESTAURANT 🧹      |                                |         |           |         |        |        |        |                        |           |        |        |        |        |        |        |        | Ŀ            |                     |        |        |        |        |        |            |              |           |
| M KITCHEN <         | Total Orders 1                 |         |           |         |        |        |        | Total Pick-up<br>€6.75 | Orders    |        |        |        |        |        |        |        | Total<br>€6. | (Sales<br>.75       |        |        |        |        |        |            |              |           |
| ା SALES <           |                                |         |           |         |        |        |        |                        |           |        |        |        |        |        |        |        |              |                     |        |        |        |        |        |            |              |           |
| 🗠 MARKETING <       |                                |         |           |         |        |        |        |                        |           |        |        |        |        |        |        |        |              | ~                   |        |        |        |        |        |            |              |           |
| ⊕ LOCALISATION <    | Total Delivery Orders<br>€0.00 |         |           |         |        |        |        | Total Orders           | Completed |        |        |        |        |        |        |        | Total<br>€0. | ( Lost Sales<br>.00 |        |        |        |        |        |            |              |           |
| 🖌 TOOLS <           |                                |         |           |         |        |        |        |                        |           |        |        |        |        |        |        |        |              |                     |        |        |        |        |        |            |              |           |
| lension : 554ac846a | Reports Chart                  |         |           |         |        |        |        |                        |           |        |        |        |        |        |        |        |              |                     |        |        |        |        |        |            |              |           |
|                     |                                |         |           |         |        |        |        |                        |           |        |        |        |        |        |        |        |              |                     |        |        |        |        |        | 🗰 May 3, 2 | 022 - June 1 | l, 2022 💌 |
|                     |                                |         |           |         |        |        |        |                        |           |        |        | Orders |        |        |        |        |              |                     |        |        |        |        |        |            |              |           |
|                     | 1                              |         |           |         |        |        |        |                        |           |        |        |        |        |        |        |        |              |                     |        |        |        |        |        |            |              |           |
|                     |                                |         |           |         |        |        |        |                        |           |        |        |        |        |        |        |        |              |                     |        |        |        |        |        |            |              |           |
|                     |                                |         |           |         |        |        |        |                        |           |        |        |        |        |        |        |        |              |                     |        |        |        |        |        |            |              |           |
|                     |                                |         |           |         |        |        |        |                        |           |        |        |        |        |        |        |        |              |                     |        |        |        |        |        |            |              |           |
|                     |                                |         |           |         |        |        |        |                        |           |        |        |        |        |        |        |        |              |                     |        |        |        |        |        |            |              |           |
|                     |                                |         |           |         |        |        |        |                        |           |        |        |        |        |        |        |        |              |                     |        |        |        |        |        |            |              |           |
|                     |                                |         |           |         |        |        |        |                        |           |        |        |        |        |        |        |        |              |                     |        |        |        |        |        |            |              |           |
|                     |                                |         |           |         |        |        |        |                        |           |        |        |        |        |        |        |        |              |                     |        |        |        |        |        |            |              |           |
|                     |                                |         |           |         |        |        |        |                        |           |        |        |        |        |        |        |        |              |                     |        |        |        |        |        |            |              |           |
|                     |                                |         |           |         |        |        |        |                        |           |        |        |        |        |        |        |        |              |                     |        |        |        |        |        |            |              |           |
|                     |                                |         |           |         |        |        |        |                        |           |        |        |        |        |        |        |        |              |                     |        |        |        |        |        |            |              |           |
|                     | May 3 May 4 May 5              | May 6 N | Nay 7 May | 8 May 9 | May 10 | May 11 | May 12 | May 13                 | May 14    | May 15 | May 16 | May 17 | May 18 | May 19 | May 20 | May 21 | May 22       | May 23              | May 24 | May 25 | May 26 | May 27 | May 28 | May 29     | May 30       | May 31    |
|                     |                                |         |           |         |        |        |        |                        |           |        |        |        |        |        |        |        |              |                     |        |        |        |        |        |            |              |           |
|                     |                                |         |           |         |        |        |        |                        |           |        |        |        |        |        |        |        |              |                     |        |        |        |        |        |            |              |           |
|                     |                                |         |           |         |        |        |        |                        |           |        |        |        |        |        |        |        |              |                     |        |        |        |        |        |            |              | ?         |
|                     |                                |         |           |         |        |        |        |                        |           |        |        |        |        |        |        |        |              |                     |        |        |        |        |        |            |              |           |

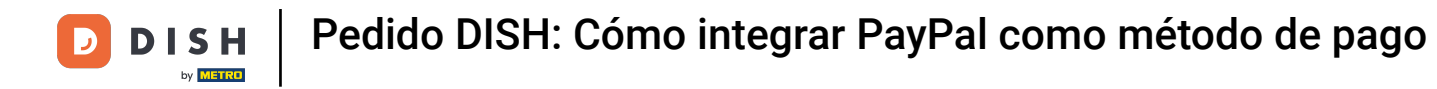

### Seleccione Ubicaciones para abrir la información de los restaurantes.

| Dashboard          |                                                           |                                                                        | = 0                                                                   |
|--------------------|-----------------------------------------------------------|------------------------------------------------------------------------|-----------------------------------------------------------------------|
| DASHBOARD          |                                                           |                                                                        |                                                                       |
| 🖬 RESTAURANT 🗸 🗸   |                                                           |                                                                        |                                                                       |
| Locations          | Total Orders<br>1                                         | Total Pick-up Orders<br>€6,75                                          | Totaf Sales<br>€6.75                                                  |
| M KITCHEN <        |                                                           |                                                                        |                                                                       |
| LM SALES <         |                                                           |                                                                        |                                                                       |
| 🗠 MARKETING <      | Total Delivery Orders                                     | Total Orders Completed                                                 | Total Lost Sales<br>€0.00                                             |
| ⊕ LOCALISATION <   | 6.00                                                      |                                                                        |                                                                       |
| 🖌 TOOLS 🧹          | Reports Chart                                             |                                                                        |                                                                       |
| arsion : 5b4ac846a |                                                           |                                                                        | 🏙 May 3, 2022 - June 1, 2022 💌                                        |
|                    |                                                           | Orders                                                                 |                                                                       |
|                    |                                                           |                                                                        |                                                                       |
|                    |                                                           |                                                                        |                                                                       |
|                    |                                                           |                                                                        |                                                                       |
|                    |                                                           |                                                                        |                                                                       |
|                    |                                                           |                                                                        |                                                                       |
|                    |                                                           |                                                                        |                                                                       |
|                    |                                                           |                                                                        |                                                                       |
|                    |                                                           |                                                                        |                                                                       |
|                    |                                                           |                                                                        |                                                                       |
|                    |                                                           |                                                                        |                                                                       |
|                    | May 3 May 4 May 5 May 6 May 7 May 8 May 9 May 10 May 11 1 | ay 12 May 13 May 14 May 15 May 16 May 17 May 18 May 19 May 20 May 21 M | Aay 22 May 23 May 24 May 25 May 26 May 27 May 28 May 29 May 30 May 31 |
|                    |                                                           |                                                                        |                                                                       |
|                    |                                                           |                                                                        |                                                                       |
|                    |                                                           |                                                                        | <b>?</b>                                                              |

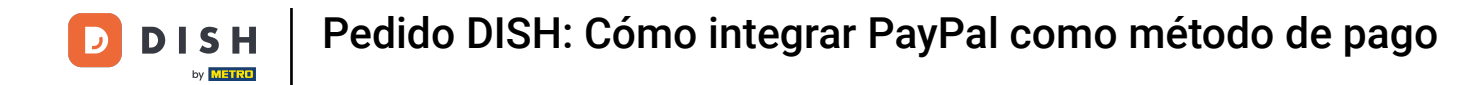

# Para editar su ubicación, haga clic en el ícono del lápiz.

| Locations         |                                    |            |                |               |         |                                                | = 0                                   |
|-------------------|------------------------------------|------------|----------------|---------------|---------|------------------------------------------------|---------------------------------------|
| DASHBOARD         | Download CSV list                  |            |                |               |         |                                                |                                       |
| RESTAURANT        | ✓ NAME                             | CITY       | OFFER DELIVERY | OFFER PICK-UP | STATUS  | LINK                                           | =                                     |
| Locations         | Bäckerei Kroemer                   | Düsseldorf | Enabled        | Enabled       | Enabled | https://kroemer.order.acc.app.hd.digital/menus |                                       |
|                   | <                                  |            |                |               |         |                                                |                                       |
| ഥ SALES           | <ul> <li>A 100 (1997)</li> </ul>   |            |                |               |         |                                                |                                       |
|                   | <ul> <li>Control (1997)</li> </ul> |            |                |               |         |                                                |                                       |
| LOCALISATION      | <ul> <li>Control (1997)</li> </ul> |            |                |               |         |                                                |                                       |
| ₽ TOOLS           | <ul> <li>•</li> </ul>              |            |                |               |         |                                                |                                       |
| wsion : 5b4ac846a |                                    |            |                |               |         |                                                |                                       |
|                   |                                    |            |                |               |         |                                                |                                       |
|                   |                                    |            |                |               |         |                                                |                                       |
|                   |                                    |            |                |               |         |                                                |                                       |
|                   |                                    |            |                |               |         |                                                |                                       |
|                   |                                    |            |                |               |         |                                                |                                       |
|                   |                                    |            |                |               |         |                                                |                                       |
|                   |                                    |            |                |               |         |                                                |                                       |
|                   |                                    |            |                |               |         |                                                |                                       |
|                   |                                    |            |                |               |         |                                                |                                       |
|                   |                                    |            |                |               |         |                                                |                                       |
|                   |                                    |            |                |               |         |                                                |                                       |
|                   |                                    |            |                |               |         |                                                | Privacy Settings   FAQ   New Features |
|                   | Burne Das Dasse 100 a              |            |                |               |         |                                                | (?)                                   |
|                   | items Per Page 100 *               |            |                |               |         |                                                |                                       |

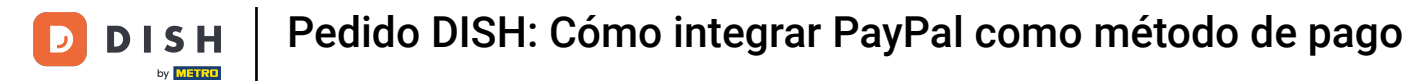

# Luego haga clic en Pagos .

| E Location Edit    |                                                                                                    | = 🔾                                                                                          |
|--------------------|----------------------------------------------------------------------------------------------------|----------------------------------------------------------------------------------------------|
| DASHBOARD          | Save & Close                                                                                                    |                                                                                              |
| 🖶 RESTAURANT 🗸 🗸   | Location Order Settings Opening Hours Payments Delivery orderdirect                                                                                                    |                                                                                              |
| Locations          | Name of the Restaurant                                                                                                    |                                                                                              |
| H KITCHEN <        | And the second second se |                                                                                              |
| L≝ SALES <         | Email                                                                                                    | Telephone                                                                                    |
| H MARKETING        |                                                                                                    |                                                                                              |
|                    |                                                                                                    | Logo                                                                                         |
| DCALISATION <      |                                                                                                    | e                                                                                            |
| 🖈 TOOLS <          |                                                                                                    | Select a logo for this location.                                                             |
| ersion : 554ac846s | Header image                                                                                                    | Webshop Status                                                                               |
|                    | Select an image for your location that is displayed in the header of your DISH Order page                                                                                                    | Enabled     fryour webshop is open, customers can see it and are able to place online orders |
|                    |                                                                                                    | Address 1                                                                                    |
|                    |                                                                                                    |                                                                                              |
|                    | Address 2                                                                                                    | City                                                                                         |
|                    |                                                                                                    |                                                                                              |
|                    | State                                                                                                    | Postrode                                                                                     |
|                    |                                                                                                    | - Validate                                                                                   |
|                    | Country                                                                                                    |                                                                                              |
|                    | county -                                                                                                    |                                                                                              |
|                    | Germany *                                                                                                    |                                                                                              |
|                    | Legal notice information                                                                                                    |                                                                                              |
|                    |                                                                                                    |                                                                                              |
|                    | Restaurant owner name                                                                                                    | Registry court                                                                               |
|                    |                                                                                                    |                                                                                              |
|                    |                                                                                                    | · · · · · · · · · · · · · · · · · · ·                                                        |

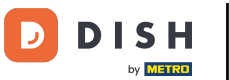

### Ahora desplácese hacia abajo hasta el pago de PayPal y seleccione Iniciar incorporación.

| Location Edit       |                                                                                                    |                                                                                                    | = 0      |
|---------------------|----------------------------------------------------------------------------------------------------|----------------------------------------------------------------------------------------------------|----------|
| 🙆 DASHBOARD         | 🔒 Save & Close                                                                                                    |                                                                                                    |          |
| 🖬 RESTAURANT 🗸 🗸    | Location Order Settings Opening Hours Payments Deliv                                                                                   | ery orderdirect                                                                                                    |          |
| Locations           | Location Payment methods                                                                                                    |                                                                                                    |          |
| # KITCHEN <         | Select the payment(s) available at this location.                                                                                      |                                                                                                    |          |
| ⊯ SALES <           | Cash payment<br>Accept cash payments in the restaurant or upon delivery                                                                | 0,00 Max order total, Total order value must be less than this to make this payment method active. Leave it empty or zero                     |          |
| 🗠 MARKETING <       |                                                                                                    | for unlimited amount.                                                                                                    |          |
| LOCALISATION <      | Card payment in the restaurant<br>Accept card payments in the restaurant                                                               | 0,00 Max order total, Total order value must be less than this to make this payment method active. Leave it empty or zero                     |          |
| 🖌 TOOLS 🧠           |                                                                                                    | for unlimited amount.                                                                                                    |          |
| tension : Sb4ac846a | Card payment upon delivery<br>Accept card payments upon delivery                                                                       |                                                                                                    |          |
|                     | PayPal Payment<br>Accept PayPai online payments on your webshop                                                                        |                                                                                                    |          |
|                     | DISH Order payment integrations                                                                                                    |                                                                                                    |          |
|                     | DISH Order allows official online payment integrations.<br>Please, start the onboarding processes and select all the payment methods y | our want to offer.                                                                                                    |          |
|                     | stope Online payments offered via stripe<br>Start Onboarding                                                                           |                                                                                                    |          |
|                     | Chilne Payment<br>HD pay Accept credit card payments using Stripe                                                                      | K Min order total, Total order value must reach before this payment method becomes active. Leave it empty or zero for unlimited amount.       |          |
|                     | PayPal avment<br>Start Onboarding                                                                                                    |                                                                                                    |          |
|                     | Paypal<br>Paypal Online Payment using HD Pay                                                                                           | K<br>Min order total, Total order value must reach before this payment method becomes active. Leave it empty or zero for<br>unlimited amount. |          |
|                     |                                                                                                    |                                                                                                    |          |
|                     |                                                                                                    |                                                                                                    | <b>?</b> |

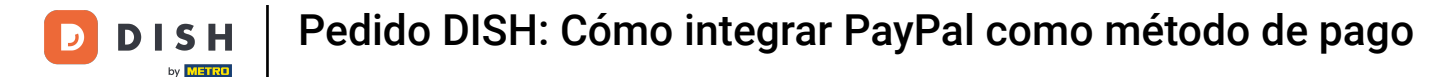

0

Aparecerá una ventana emergente que te redirigirá al proceso de incorporación de HD Pay. Selecciona "Aceptar" para continuar.

| Location Edit                 |                                                                                                    | You will be redirected to HD Pay Onboarding process                                                                                                    | = 0 |
|-------------------------------|----------------------------------------------------------------------------------------------------|----------------------------------------------------------------------------------------------------|-----|
| DASHBOARD                     | a Save & Close                                                                                                    | Abbrechen Ok                                                                                                    |     |
| 🖬 RESTAURANT 🗸 🗸              | Location Order Settings Opening Hours Payments Delivery or                                                                                                    | derdirect                                                                                                    |     |
| Locations                     | Location Payment methods                                                                                                    |                                                                                                    |     |
| t KITCHEN <                   | Select the payment(s) available at this location.                                                                                                    |                                                                                                    |     |
| L≝ SALES <                    | Cash payment<br>Accept cash payments in the restaurant or upon delivery                                                                                                    | 0,00  Associate total, Total order value must be less than this to make this payment method active. Leave it empty or zero     contention demonstrated memory                   |     |
| LOCALISATION <      F TOOLS < | Card payment in the restaurant<br>Accept card payments in the restaurant                                                                                                    | One of unimitate amount:     O,00  As order total, Total order value must be less than this to make this payment method active. Leave it empty or zero     or unimitate amount. |     |
| Arsion : Sb4ac846a            | Card payment upon delivery<br>Accept card payments upon delivery                                                                                                    |                                                                                                    |     |
|                               | PayPal Payment<br>Accept PayPal online payments on your webshop<br>DISH Order payment integrations                                                                                      |                                                                                                    |     |
|                               | DISH Order allows official online payment integrations.<br>Please, start the onboarding processes and select all the payment methods your want to<br>online payments offered via stripe | offer.                                                                                                    |     |
|                               | Critine Payment<br>HD pay Accept credit card payments using Stripe                                                                                                    | C<br>Min order total, Total order value must reach before this payment method becomes active. Leave it empty or zero for<br>inlimited amount.                                   |     |
|                               | PayPal payment     Start Onboarding                                                                                                    |                                                                                                    |     |
|                               | Paypal Online Payment using HD Pay                                                                                                    | In order total, Total order value must reach before this payment method becomes active. Leave it empty or zero for animited amount.                                             |     |
|                               |                                                                                                    |                                                                                                    | •   |

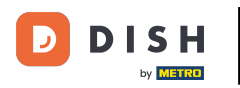

#### Introduzca su dirección de correo electrónico y país.

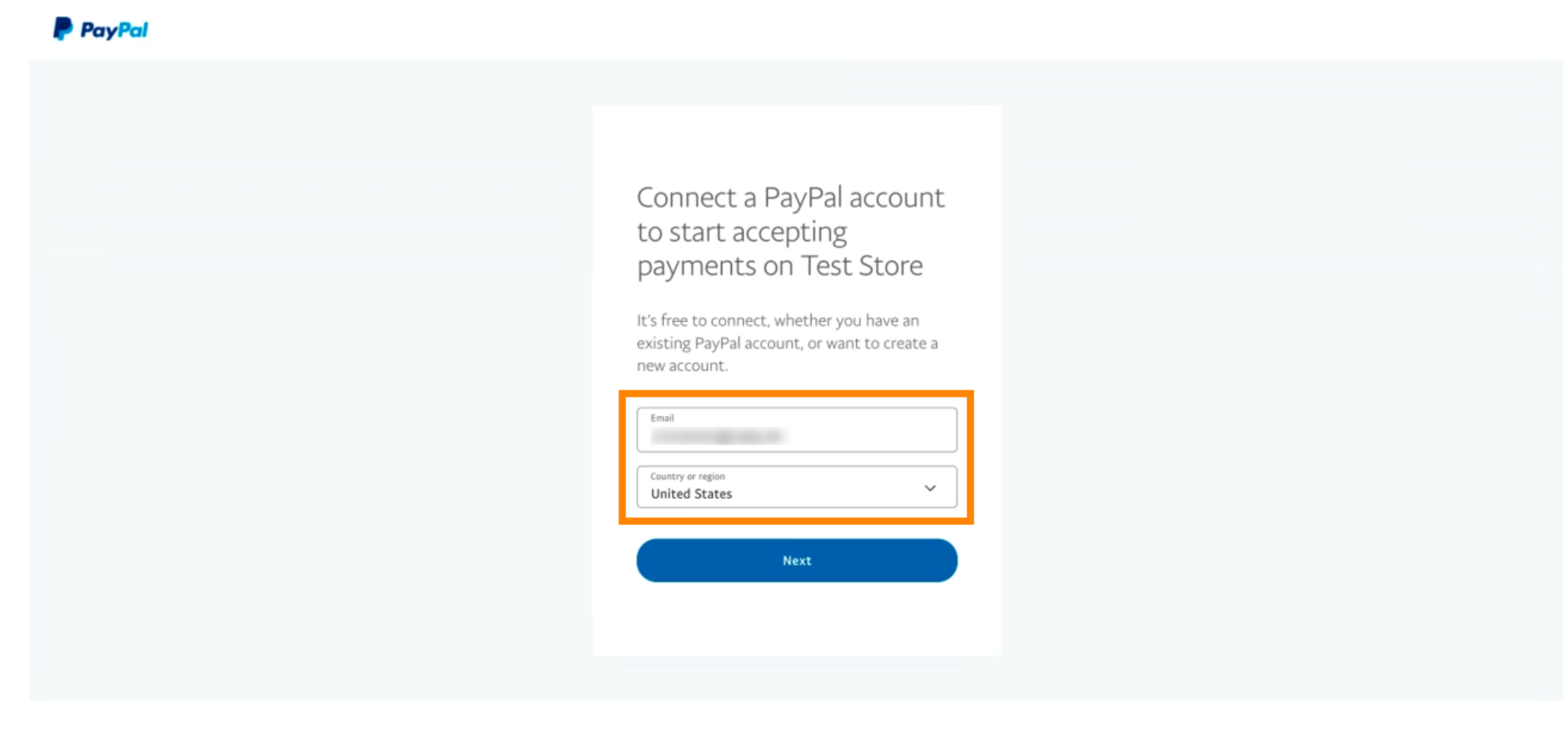

Copyright © 1999 - 2022 PayPal. All rights reserved.

Privacy Statement | Legal agreements | Help | Contact Us

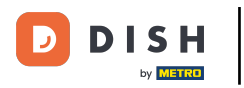

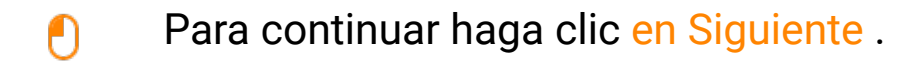

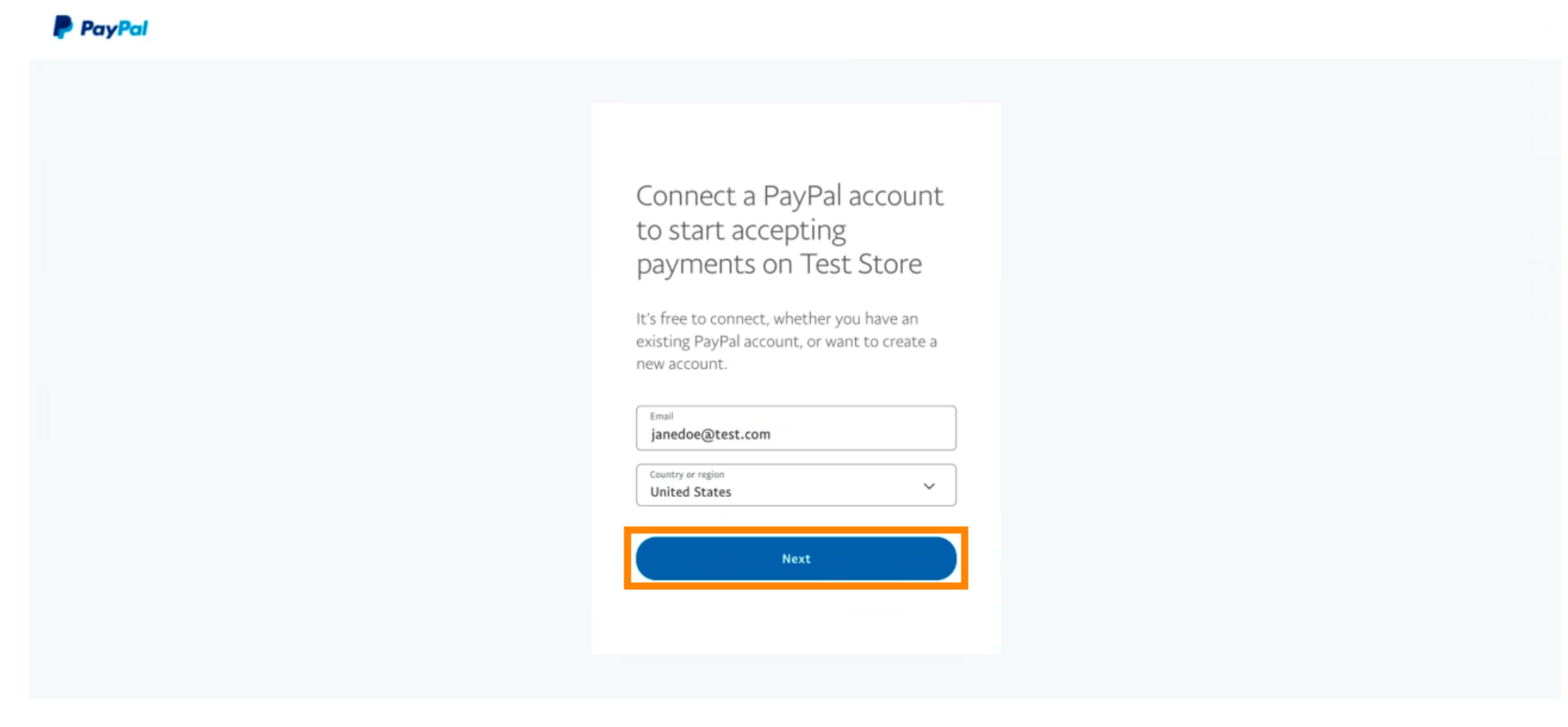

Copyright © 1999 - 2022 PayPal. All rights reserved.

Privacy Statement | Legal agreements | Help | Contact Us

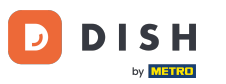

Ahora ingrese sus datos de inicio de sesión y haga clic en Iniciar sesión.

| janedoe@test.com                  |  |
|-----------------------------------|--|
|                                   |  |
| Forgot password?                  |  |
| Log In                            |  |
| English   Français   Español   中文 |  |
|                                   |  |
|                                   |  |
|                                   |  |

Contact Us Privacy Legal Policy Updates Worldwide

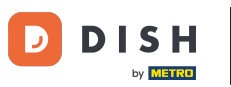

#### Tu cuenta de PayPal ya está integrada con la tienda. Haz clic en el botón para continuar.

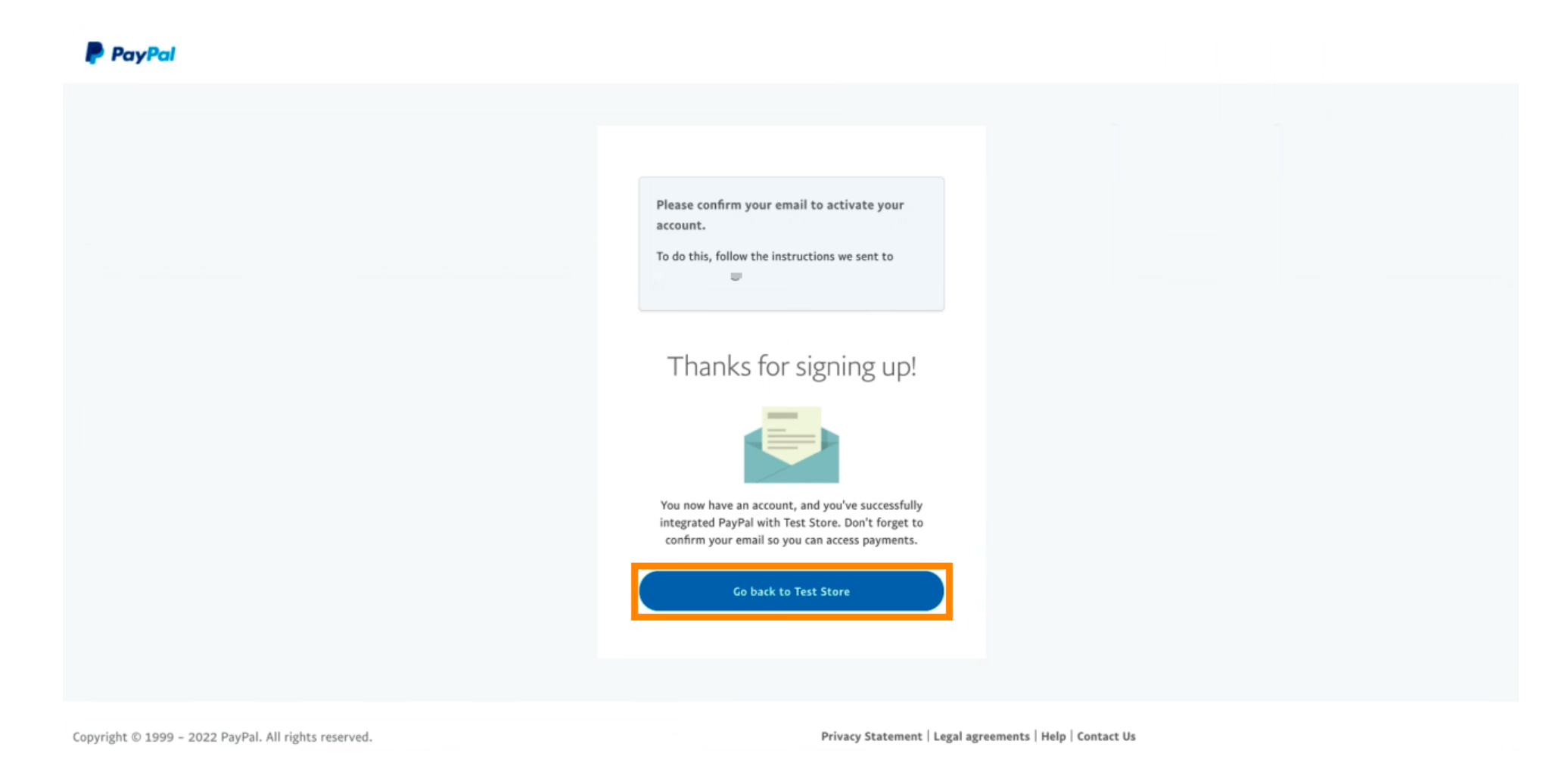

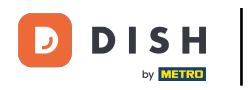

Su proceso de incorporación fue exitoso. Será redirigido automáticamente al sitio principal.

| Success<br>Successful onboarding. You'll be redirected to main<br>site.<br>Navigate back |
|------------------------------------------------------------------------------------------|
| Return to Main Site                                                                      |
|                                                                                          |
|                                                                                          |

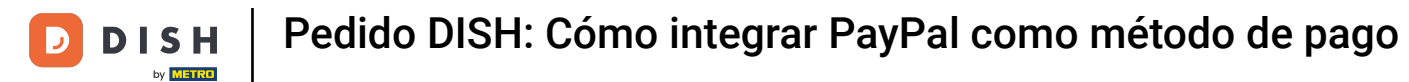

### Has incorporado PayPal exitosamente usando HD Pay.

| <b>Location</b> Edit          |                                                                     | Thank you for proceeding with the setup of the payment method. When the Setup is completed, the payment method will become available to be offered to end customers soon.                                                                                                    | = ▲ ≪ Q |
|-------------------------------|---------------------------------------------------------------------|----------------------------------------------------------------------------------------------------|---------|
|                               | Card payment in the restaurant<br>Accept card payments in the resta | t equation of the second second secon |         |
| Locations                     | Card payment upon delivery<br>Accept card payments upon delive      | very                                                                                                    |         |
| YI KITCHEN <                  | PayPal Payment<br>Accept PayPal online payments on                  | in your webshop                                                                                                    |         |
| 네 SALES <                     | DISH Order payment integration                                      | ions                                                                                                    |         |
| 🗠 MARKETING <                 | DISH Order allows official online payment                           | nt integrations.                                                                                                    |         |
| LUSERS <                      | strpe Online payments offered via strip                             | ripe                                                                                                    |         |
| JESIGN <                      | Change Business account data                                        | ta Change Bank Account data                                                                                                    |         |
| LOCALISATION <                | Online Payment<br>HD pay Accept credit card paymer                  | ents using Stripe<br>Min order total. Total order value must reach before this payment method.                                                                                                    |         |
| ⊁ TOOLS <                     |                                                                     | becomes active. Leave it empty or zero for unlimited amount.                                                                                                    |         |
| 🛠 SYSTEM <                    | PayPal payment                                                      |                                                                                                    |         |
| /ersion : 1.60.0-rc-5b4ac846a | Edit onboarding                                                     |                                                                                                    |         |
|                               | Paypal<br>Paypal Online Payment using HD P                          | Pay Min order total, Total order value must reach before this payment method becomes active. Leave it empty or zero for unlimited amount.                                                                                                    |         |
|                               |                                                                     |                                                                                                    | ?       |

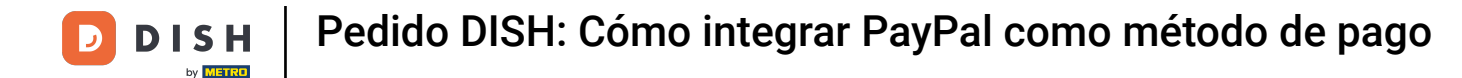

Ahora desplácese hacia abajo hasta el pago de PayPal y haga clic en la casilla de verificación para habilitar el método de pago.

| <b>Location</b> Edi | t |                                                                                                    |                                                                                                    | = * * 🕓                               |
|---------------------|---|----------------------------------------------------------------------------------------------------|----------------------------------------------------------------------------------------------------|---------------------------------------|
| 🙆 DASHBOARD         |   | Accept card payments in the restaurant                                                                     | Max order total, Total order value must be less than this to make this payment method active. Leave it empty or zero for unlimited amount. |                                       |
| RESTAURANT          | ~ | Card payment upon delivery<br>Accept card payments upon delivery                                           |                                                                                                    |                                       |
| Locations           |   | PayPal Payment<br>Accept PayPal online payments on your webshop                                            |                                                                                                    |                                       |
| YI KITCHEN          | < | DISH Order payment integrations                                                                            |                                                                                                    |                                       |
| 네 SALES             | < | DISH Order allows official online payment integrations.                                                    |                                                                                                    |                                       |
| MARKETING           | < | Please, start the onboarding processes and select all the pay<br>stripe Online payments offered via stripe | ment methods your want to offer.                                                                                                    |                                       |
| LUSERS              | < | Change Business account data Change Bank A                                                                 | ccount data                                                                                                    |                                       |
| 🖌 DESIGN            | < | Online Payment                                                                                             | ¢                                                                                                    |                                       |
| LOCALISATION        | < | HD pay Accept credit card payments using Stripe                                                            | Min order total, Total order value must reach before this payment method becomes active. Leave it empty or zero for unlimited amount.      |                                       |
| 🖌 TOOLS             | < | PayPal payment                                                                                             |                                                                                                    |                                       |
| 🛠 SYSTEM            | < | Edit onboarding                                                                                            |                                                                                                    |                                       |
|                     |   | aypal Payment using HD Pay                                                                                 | Min order total, Total order value must reach before this payment method becomes active. Leave it empty or zero for unlimited amount.      |                                       |
|                     |   |                                                                                                    |                                                                                                    |                                       |
|                     |   |                                                                                                    |                                                                                                    | Privacy Settings [ FAQ ] New Features |

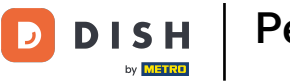

## Luego haga clic en Guardar para aplicar los cambios.

| <b>Location</b> Edit          | t 🖻                                                                                                    | * * O |
|-------------------------------|----------------------------------------------------------------------------------------------------|-------|
| DASHBOARD                     | Save & Close                                                                                                    |       |
| 🛥 RESTAURANT                  | Location Order Settings Opening Hours Payments Delivery orderdirect                                                                                                    |       |
| Locations                     | Location Payment methods                                                                                                    |       |
|                               | Select the payment(s) available at this location.                                                                                                    |       |
| 네 SALES                       | C Cash payment<br>Accept cash payments in the restaurant or upon delivery<br>• 0,00                                                                                                    |       |
|                               | Max order total, Total order value must be less than this to make this payment     method active. Leave it empty or zero for unlimited amount.                                                                                                    |       |
| 💄 USERS                       | Card payment in the restaurant Control of the restaurant Control of th |       |
| 🖌 DESIGN                      | max order total, total order value must be less than this to make this payment.                                                                                                    |       |
| LOCALISATION                  | Card payment upon delivery Accept card payments upon delivery                                                                                                    |       |
| 🗲 TOOLS                       | Accept PayPal online payments on your webshop                                                                                                    |       |
| 🛠 SYSTEM                      | DISH Order payment integrations                                                                                                    |       |
| Version : 1.60.0-rc-5b4ac846a | DISH Order allows official online payment integrations.                                                                                                    |       |
|                               | store Online payments offered via stripe                                                                                                    |       |
|                               | Change Business account data Change Bank Account data                                                                                                    |       |
|                               |                                                                                                    | 2     |
|                               |                                                                                                    |       |

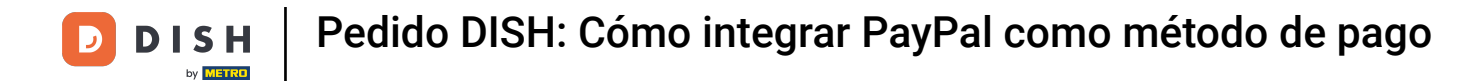

### • Aparecerá una ventana emergente verde. La integración de PayPal se realizó correctamente.

| <b>Location</b> Edit              |                                                                     | Location updated succ  | cessfully                                                                                                    | × | • | <br>* 0 |
|-----------------------------------|---------------------------------------------------------------------|------------------------|----------------------------------------------------------------------------------------------------|---|---|---------|
| 🙆 DASHBOARD                       | Save Save & Close                                                   |                        |                                                                                                    |   |   |         |
| 🖬 RESTAURANT 🗸 🗸                  | Location Order Settings Ope                                         | ning Hours Payments    | Delivery orderdirect                                                                                                    |   |   |         |
| Locations                         | Location Payment methods                                            |                        |                                                                                                    |   |   |         |
| <b>М</b> КІТСНЕМ <                | Select the payment(s) available at this lo                          | cation.                |                                                                                                    |   |   | <br>    |
| 년 SALES <                         | Cash payment                                                        | urant or upon delivery | : 0,00                                                                                                    |   |   |         |
| 🗠 MARKETING 🧹 <                   | Accept cash payments in the reste                                   | Max met                | x order total, Total order value must be less than this to make this payment<br>thod active. Leave it empty or zero for unlimited amount. |   |   |         |
| 🛓 USERS 🛛 <                       | Card payment in the restaurant<br>Accept card payments in the resta | urant                  | 0,00                                                                                                    |   |   |         |
| JESIGN <                          |                                                                     | Max<br>met             | x order total, Total order value must be less than this to make this payment<br>thod active. Leave it empty or zero for unlimited amount. |   |   |         |
| LOCALISATION <                    | Card payment upon delivery<br>Accept card payments upon delive      | ry                     |                                                                                                    |   |   |         |
| 🗲 TOOLS <                         | PayPal Payment<br>Accept PayPal online payments on                  | your webshop           |                                                                                                    |   |   |         |
| 🗱 SYSTEM <                        | DISH Order payment integration                                      | ons                    |                                                                                                    |   |   |         |
| version : 1.60.0-rc-5p4ac846a     | DISH Order allows official online paymen                            | t integrations.        | methode your want to offer                                                                                                    |   |   |         |
|                                   | stripe Online payments offered via strip                            | pe                     | methods your want to orier.                                                                                                    |   |   |         |
|                                   | Change Business account data                                        | Change Bank Accoun     | nt data                                                                                                    |   |   |         |
|                                   |                                                                     |                        |                                                                                                    |   |   | 2       |
| Warten auf lighthouse.helpdocs.io |                                                                     |                        |                                                                                                    |   |   |         |

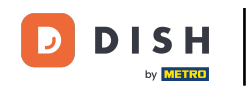

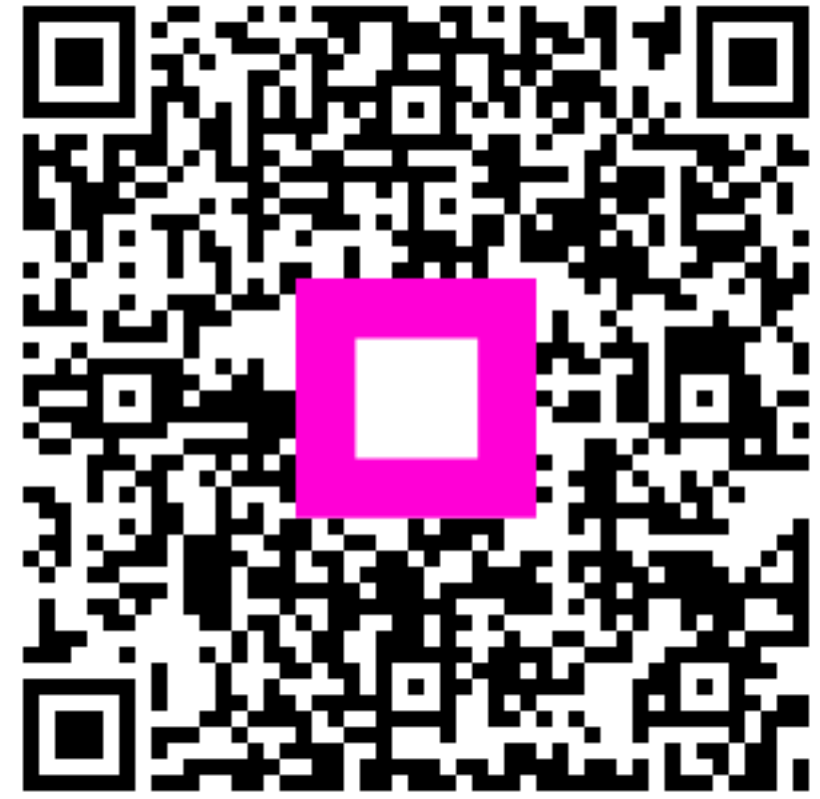

Escanee para ir al reproductor interactivo